## Guide de rechargement de cartes pour la cafétéria

- 1. Entrez l'adresse suivante dans le navigateur web de votre choix : <u>https://montignac.ackroo.net/fr/egift\_reloads/new</u>
- 2. Une fois sur cette page, remplissez les champs du formulaire avec les informations requises (à l'exception du Ackroo ID) tel que dans l'image suivante puis appuyez sur « Réviser la commande ». Le numéro de carte est le numéro 3409 suivi du numéro de fiche de l'élève en question (numéro de carte étudiante).

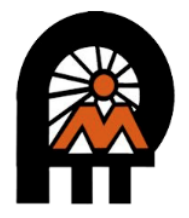

Recharger une carte

| Veuillez noter: Vous pouvez ignorer la demande pour rentrer le Code d'accès / Ackroo ID, car votre carte |
|----------------------------------------------------------------------------------------------------|
| manque ce numéro.                                                                                        |

Veuillez insérer le numéro 3409 suivi par le numéro de votre carte, comme suit : 34091234567

| Valaur.                       |                                                                          |
|-------------------------------|--------------------------------------------------------------------------|
| valeur                        | Sélectionner une valeur 🗸 🗸                                              |
|                               | La valeur de l'argent qui sera chargé sur la carte.                      |
| Numéro de carte *             |                                                                          |
|                               | Numéro de la carte qui sera rechargée (sans espaces).                    |
| Ackroo ID / Code d'accès *    |                                                                          |
|                               | Un numéro qui apparaît au dos de la carte au format XX-XXXXX ou<br>XXXX. |
| Votre nom *                   |                                                                          |
|                               |                                                                          |
|                               | Le nom de la personne qui recharge la carte.                             |
| Votre adresse courriel *      |                                                                          |
|                               | Le courriel pour recevoir la confirmation de transaction.                |
| Confirmation de votre adresse |                                                                          |
| courriel -                    | Saisissez de nouveau votre courriel                                      |
|                               | □ J'accepte les conditions d'utilisation                                 |
|                               | Réviser la commande                                                      |

3. Une fois les informations entrées, cliquez sur le bouton « PayPal ». Un compte PayPal n'est pas requis puisque vous pourrez choisir de payer par carte.

| Réviser la         | commande                                                  |       |
|--------------------|-----------------------------------------------------------|-------|
| Montant            | 25,00 \$ CAD                                              |       |
| Numéro de la carte | 34091234567                                               |       |
| Code d'accès       |                                                           |       |
| Courriel           | tgrenier@cshc.qc.ca                                       |       |
| « Retourner        | Check out with PayPal<br>(Compte PayPal pas requis pour p | ayer) |

4. Si vous choisissez débit/crédit, une adresse courriel sera tout de même demandé afin d'envoyer la confirmation de paiement. Vous pourrez ensuite entrer les informations afin de faire le paiement.

| PayPal                                                                    | 25,00 \$                                                                                                    |
|---------------------------------------------------------------------------|----------------------------------------------------------------------------------------------------|
| Payer avec une carte de débit<br>ou de crédit                             | <b>A</b>                                                                                                    |
| Nous ne communiquons pas vos informations<br>financières aux marchands.   | PayPal est un moyen<br>sécurisé et simple                                                                    |
| Pays/Région<br>Canada ~                                                   | d'effectuer des paiements<br>Peu importe où vous magasinez, nous<br>protégeons vos informations financières. |
| Adresse de courriel<br>tgrenier@cshc.qc.ca                                |                                                                                                    |
| Type de téléphone         Numéro de téléphone           Mobile         +1 |                                                                                                    |
| 🖲 🛶 VISA 🔤 😰 🕕                                                            |                                                                                                    |
| Numéro de carte                                                           |                                                                                                    |
| Date d'expiration                                                         |                                                                                                    |
| Adresse de facturation                                                    |                                                                                                    |
| Prénom Nom                                                                |                                                                                                    |
| Ligne d'adresse 1                                                         |                                                                                                    |

5. Par défaut, l'option « Enregistrez les informations et ouvrez votre compte PayPal » est activée. Si vous voulez économiser du temps pour les prochaines fois, gardez cette option activée, sinon vous pouvez la désactiver.

| Ville                                                                                                 |                                                                                                    |                                                                                                    |  |
|----------------------------------------------------------------------------------------------------|----------------------------------------------------------------------------------------------------|----------------------------------------------------------------------------------------------------|--|
| Province                                                                                              |                                                                                                    | ~                                                                                                    |  |
| Code postal                                                                                           |                                                                                                    |                                                                                                    |  |
| nregistrez les inforr<br>compte PayPal                                                                | nations et ouvrez vo                                                                                                    | tre                                                                                                    |  |
|                                                                                                    | Ê                                                                                                    | •                                                                                                    |  |
| Magasinez en<br>toute confiance                                                                       | Achetez chez<br>des millions de<br>marchands                                                                             | Profitez d'offres<br>exceptionnelles<br>pour<br>économiser                                                    |  |
| Date de naissa                                                                                        | nce                                                                                                    |                                                                                                    |  |
| Profession                                                                                            |                                                                                                    | ~                                                                                                    |  |
| l'ai lu et j'accepte les<br>confidentialité et le<br>sutorisées de PayPa                              | Conditions d'utilis<br>Règlement sur les u<br>II.                                                                        | ation, la Politique de<br>utilisations                                                                        |  |
| <ul> <li>Vous acceptez<br/>marketing de f<br/>moyens électri</li> </ul>                               | : de recevoir des co<br>PayPal par courriel e<br>oniques.                                                                | mmunications<br>t par d'autres                                                                                |  |
| Nous préautoriseron:<br>vous redirigerons ve<br>Si vous n'effectuez pr<br>a changé, toute pré<br>annu | s jusqu'à 25,00 \$ CAI<br>rs le marchand pour<br>as votre achat ou que<br>autorisation en atten<br>Ilée sous un jour ouv | D sur votre carte, puis<br>effectuer votre achat.<br>e le montant de l'achat<br>te est généralement<br>rable. |  |
| Ouvri                                                                                                 | r un compte et                                                                                                    | payer                                                                                                    |  |

6. Après le paiement, vous recevrez une confirmation par courriel ainsi qu'une page de confirmation sur le navigateur. Pour retourner sur le site de recharge et voir votre numéro de commande, appuyez sur « Retourner sur le site du marchand ».

|                                       | A Recharger une carte            |                                      | Englis              |
|---------------------------------------|----------------------------------|--------------------------------------|---------------------|
| $\bigcirc$                            |                                  |                                      |                     |
| Vous avez payé 25,00 \$ CAD           |                                  |                                      |                     |
| a<br>martin.lacaille@csshc.gouv.qc.ca |                                  |                                      |                     |
| Détails                               |                                  |                                      |                     |
| Payé avec                             | Merci                            | pour votre achat                     |                     |
|                                       | Votre numéro de commande est le  | Votre commande sera traitée sous peu | et lorsqu'elle sera |
| Détails de l'achat                    | completee un eçu se              | C                                    |                     |
| N° du reçu :                          |                                  | Commande                             |                     |
| Nous enverrons une confirmation à :   | Numéro de la carte:              | Montant: 25 CAD                      |                     |
| mail.com                              | Code d'accès:                    | Date de la commande: Aug 21          | 2024 9:33 AM        |
| Détails du marchand                   |                                  | 3                                    |                     |
| matin.lacaille@csshc.gouv.qc.ca       | Statut de la commande: completed |                                      |                     |
| Retourner sur le site du              | Numéro de référence:             |                                      |                     |
| marchand                              |                                  |                                      |                     |
|                                       |                                  |                                      |                     |

7. Une fois la carte rechargée, vous pouvez vérifier le solde à l'adresse : <u>https://montignac.ackroo.net/fr/balances</u>

| 🔒 Recharger une carte              | English                                                                                     |            |
|------------------------------------|---------------------------------------------------------------------------------------------|------------|
| Ouvrez une session pour            | voir votre historique de transactions et protéger votre solde.                              |            |
|                                    | Vérifiez votre solde                                                                        |            |
| Veuillez insérer le numéro 340     | 09 suivi par le numéro de votre carte, comme suit : 34091234567                             |            |
| Veuillez noter: Vous pouvez ignore | r la demande pour rentrer le Code d'accès / Ackroo ID, car votre carte<br>manque ce numéro. |            |
| Numéro de la carte *               | 34091234567                                                                                 |            |
| Ackroo ID / Code d'accès           | Ackroo ID / Code d'accès au-dessous de la carte                                             |            |
|                                    | Cliquez ici pour savoir comment trouver votre<br>Ackroo ID / Code d'accès.                  |            |
|                                    | Je ne suis pas un robot                                                                     |            |
| A Recharger une carte              |                                                                                             | English    |
| Ouvrez une session pour            | voir votre historique de transactions et protéger votre solde                               | <i>•</i> ) |
| Solde                              | e de la carte                                                                               |            |
| Splde cadeau                       | 25,00 \$                                                                                    |            |
|                                    |                                                                                             |            |